# blurams

# **Outdoor Pro A21C**

User Manual • Uživatelský manuál • Užívateľský manuál • Használati utasítás • Benutzerhandbuch

| English    | 3 - 11  |
|------------|---------|
| Čeština    | 12 - 20 |
| Slovenčina | 21 - 29 |
| Magyar     | 30 - 38 |
| Deutsch    | 39 - 47 |

Dear customer,

Thank you for purchasing our product. Please read the following instructions carefully before first use and keep this user manual for future reference. Pay particular attention to the safety instructions. If you have any questions or comments about the device, please contact the customer line.

| $\bowtie$ | www.alza.co.uk/kontakt |
|-----------|------------------------|
| $\oslash$ | +44 (0)203 514 4411    |

Importer Alza.cz a.s., Jankovcova 1522/53, Holešovice, 170 00 Praha 7, www.alza.cz

### **Packing List**

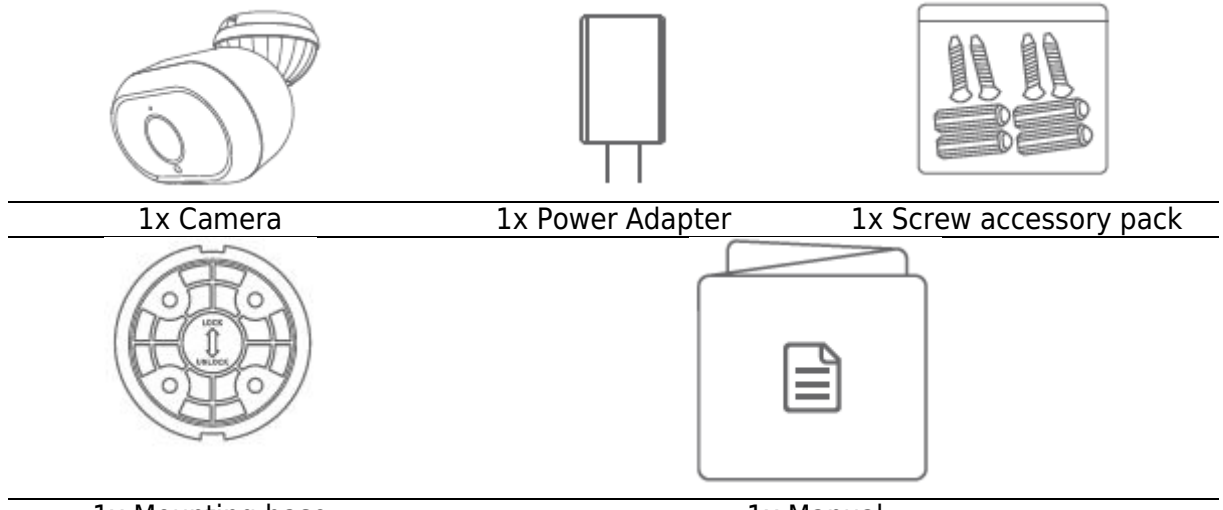

1x Mounting base

1x Manual

### Get to Know Your Camera

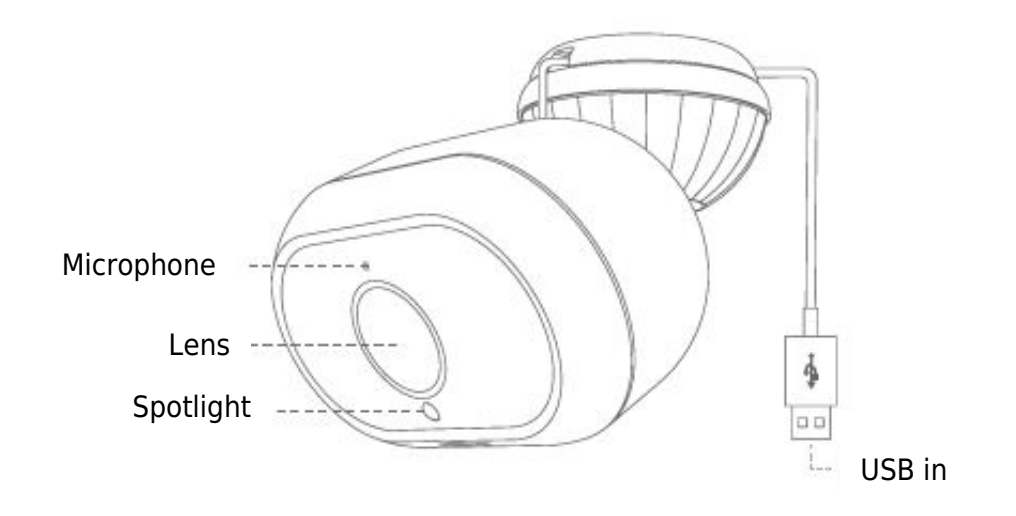

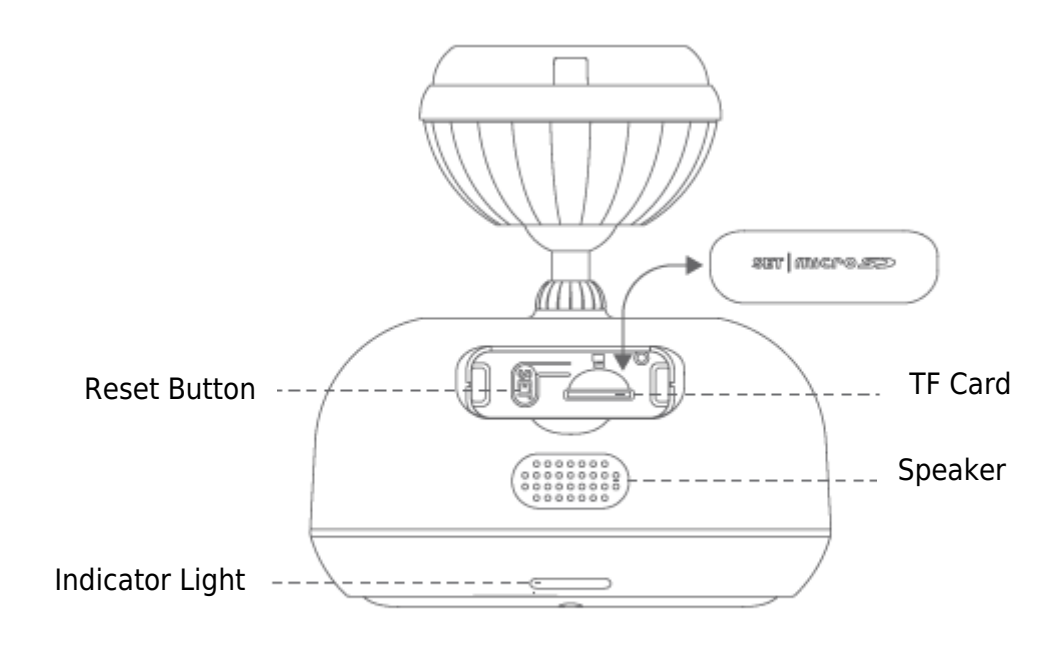

### **Plug in Your Camera**

Plug the power adapter into a power outlet with USB cable connected. Please use the items included in the original package for optimal performance.

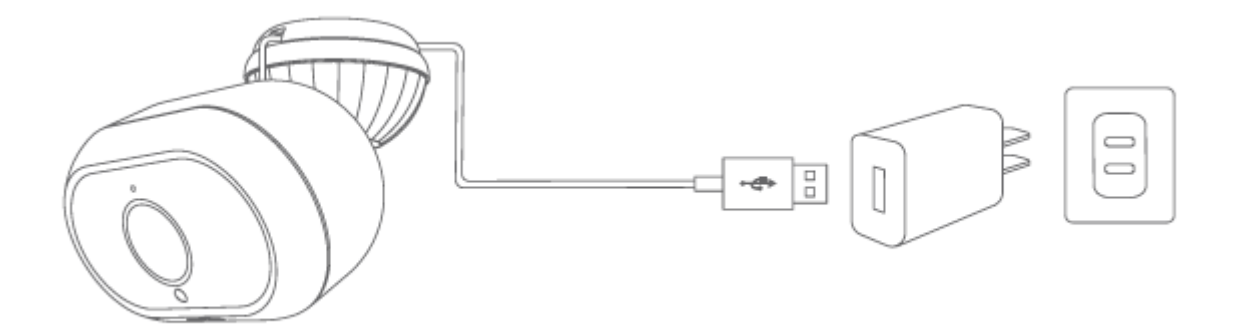

### Download the Blurams App

Download the App by searching "blurams" in the App Store or Google Play. Alternatively, you can open a QR scanner App and scan the blurams App QR code below to install the App.

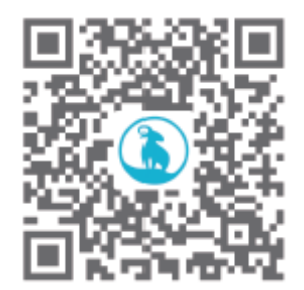

### Add your Camera into App

Enter into the blurams App, sign up for a free blurams account and log in. Go to the home page and Click the "+" icon on the top right corner, select your camera. Please follow the instruction on the App interface to add your camera.

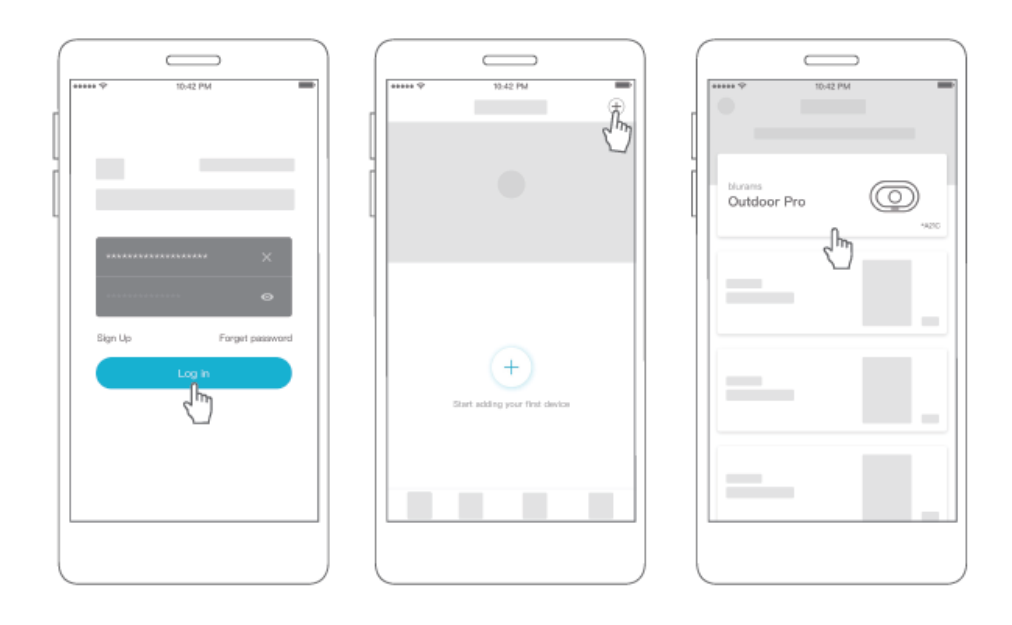

#### Use of Access to the Camera via a Web Interface

After you have installed the camera on your mobile phone and created an account with blurams there, you can also access the camera via a browser (Chrome, Firefox, Edge).

Please enter the following address in the address line: https://client.blurams.com/login

Enter your registered email address, password, and a verification code.

Click on your camera and the live image will appear. At the top right you will find a gear symbol. If you click on it, you can change the settings of the camera and see the recordings made.

#### **Frequently Asked Questions**

#### Why can't I add the camera to the App?

1. Make sure the camera is power on. When seeing the red flashing indicator light, the camera is ready to pair.

2. Connect your smartphone and the camera to the same 2.4GHz Wi-Fi network (5GHz network is not supported currently).

- 3. Keep the camera, phone, and Wi-Fi router as close as possible during pairing.
- 4. If above all still not working, please contact the support team for help.

#### Why can't the camera scan the QR code?

- 1. Remove the lens protective film and make sure there is no dust on the lens.
- 2. Adjust the smartphone screen brightness to high.
- 3. Tap the QR code picture to enlarge it.
- 4. Adjust the distance between the lens and screen, the optimal distance is 3-5in.

#### Why won't the camera be turned on in the daytime?

1. Please make sure the camera is fully charged.

2. Try using other power adapters and USB cables to charge the camera. (5V/1A or 5V/2A adapters are recommended)

3. If the problem persists, please contact the support team for help.

#### Why is the captured video black and white?

- 1. Position the camera in a well-lit environment during the daytime.
- 2. Check "Preferences" to see if the night vision is ON.
- 3. Restart the camera and re-add it to the App.

4. If you continue seeing black and white or other abnormal colours after trying all the above solutions, please contact the support team for help.

#### Why is the live streaming video upside down?

In the blurams App, go to the device's "Preferences" and tap "Rotate 180°".

If you encounter any other problems in Product Information, Product Installation and Use, please refer to the "Mine > Help and Feedback" in the blurams App or email support@blurams.com.

#### **Warranty Conditions**

A new product purchased in the Alza.cz sales network is guaranteed for 2 years. If you need repair or other services during the warranty period, contact the product seller directly, you must provide the original proof of purchase with the date of purchase.

## The following are considered to be a conflict with the warranty conditions, for which the claimed claim may not be recognized:

- Using the product for any purpose other than that for which the product is intended or failing to follow the instructions for maintenance, operation, and service of the product.
- Damage to the product by a natural disaster, the intervention of an unauthorized person or mechanically through the fault of the buyer (e.g., during transport, cleaning by inappropriate means, etc.).
- Natural wear and aging of consumables or components during use (such as batteries, etc.).
- Exposure to adverse external influences, such as sunlight and other radiation or electromagnetic fields, fluid intrusion, object intrusion, mains overvoltage, electrostatic discharge voltage (including lightning), faulty supply or input voltage and inappropriate polarity of this voltage, chemical processes such as used power supplies, etc.
- If anyone has made modifications, modifications, alterations to the design or adaptation to change or extend the functions of the product compared to the purchased design or use of non-original components.

### **EU Declaration of Conformity**

#### Identification data of the manufacturer's / importer's authorized representative:

Importer: Alza.cz a.s.

Registered office: Jankovcova 1522/53, Holešovice, 170 00 Prague 7

CIN: 27082440

#### Subject of the declaration:

Title: Outdoor Pro A21C Model / Type: A21C

The above product has been tested in accordance with the standard(s) used to demonstrate compliance with the essential requirements laid down in the Directive(s):

Directive No. 2014/53/EU

Directive No. 2011/65/EU as amended 2015/863/EU

Prague

CE

#### WEEE

This product must not be disposed of as normal household waste in accordance with the EU Directive on Waste Electrical and Electronic Equipment (WEEE - 2012/19 / EU). Instead, it shall be returned to the place of purchase or handed over to a public collection point for the recyclable waste. By ensuring this product is disposed of correctly, you will help prevent potential negative consequences for the environment and human health, which could otherwise be caused by inappropriate waste handling of this product. Contact your local authority or the nearest collection point for further details. Improper disposal of this type of waste may result in fines in accordance with national regulations.

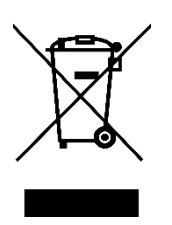

Vážený zákazníku,

Děkujeme vám za zakoupení našeho produktu. Před prvním použitím si prosím pečlivě přečtěte následující pokyny a uschovejte si tento návod k použití pro budoucí použití. Zvláštní pozornost věnujte bezpečnostním pokynům. Pokud máte k přístroji jakékoli dotazy nebo připomínky, obraťte se na zákaznickou linku.

| $\bowtie$ | www.alza.cz/kontakt |
|-----------|---------------------|
|-----------|---------------------|

Dovozce Alza.cz a.s., Jankovcova 1522/53, Holešovice, 170 00 Praha 7, www.alza.cz

### Obsah balení

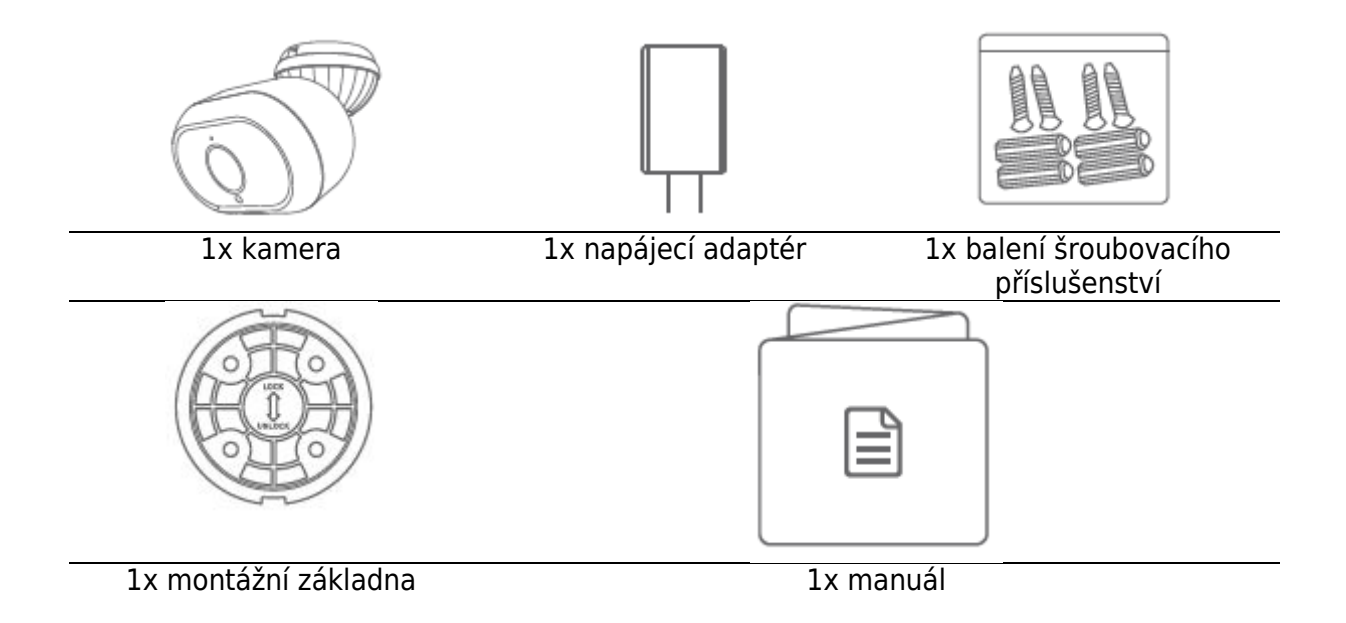

### Poznejte svoji kameru

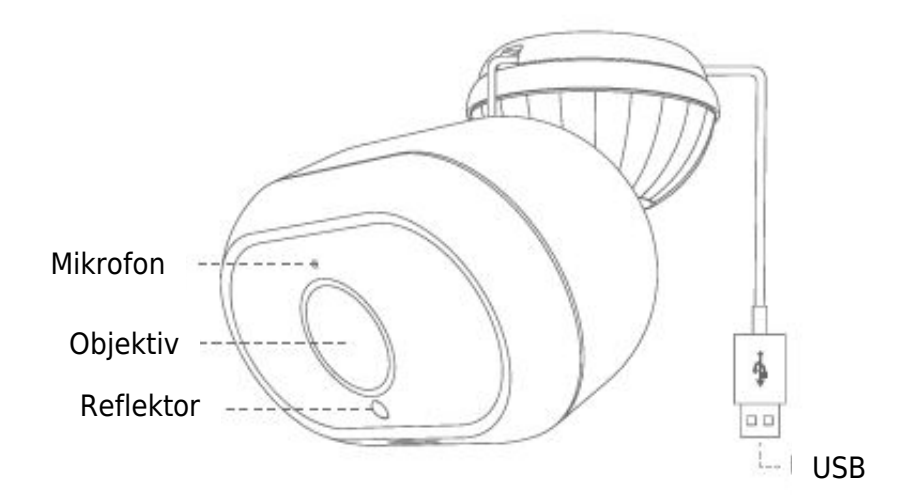

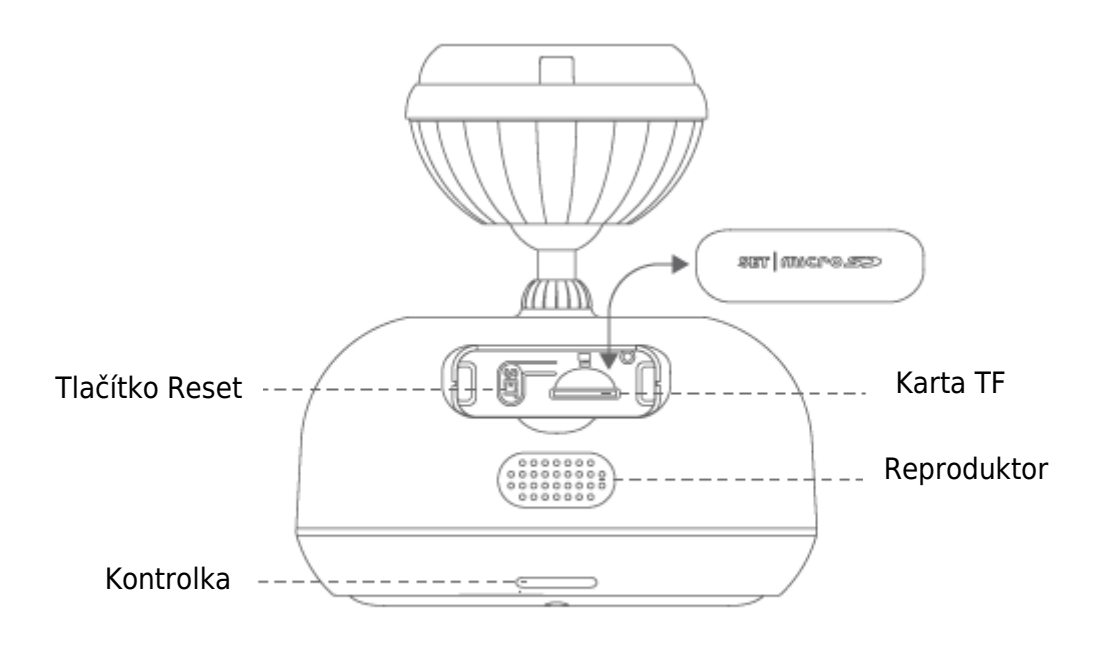

### Připojení kamery

Zapojte napájecí adaptér do elektrické zásuvky s připojeným kabelem USB. Pro optimální výkon používejte položky, které jsou součástí originálního balení.

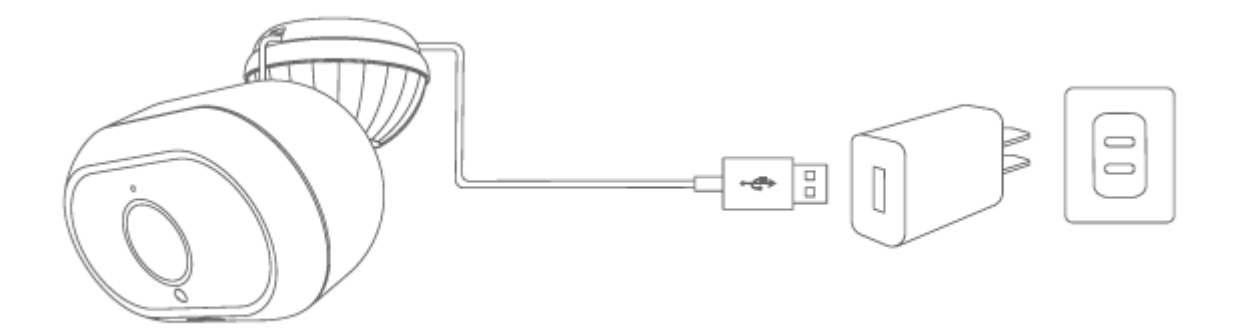

### Stáhněte si aplikaci Blurams

Aplikaci stáhnete vyhledáním "Blurams" v App Store nebo Google Play. Případně můžete otevřít QR skener aplikace a naskenovat QR kód aplikace Blurams níže a aplikaci nainstalovat.

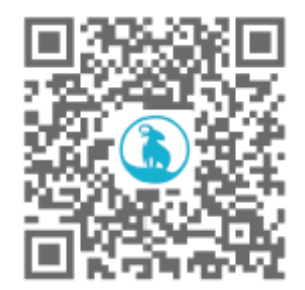

### Přidání kameryu do aplikace

Vstupte do aplikace Blurams, zaregistrujte si bezplatný účet Blurams a přihlaste se. Přejděte na domovskou stránku a klikněte na ikonu "+" v pravém horním rohu, vyberte svoji kameru. Při přidávání kamery postupujte podle pokynů v rozhraní aplikace.

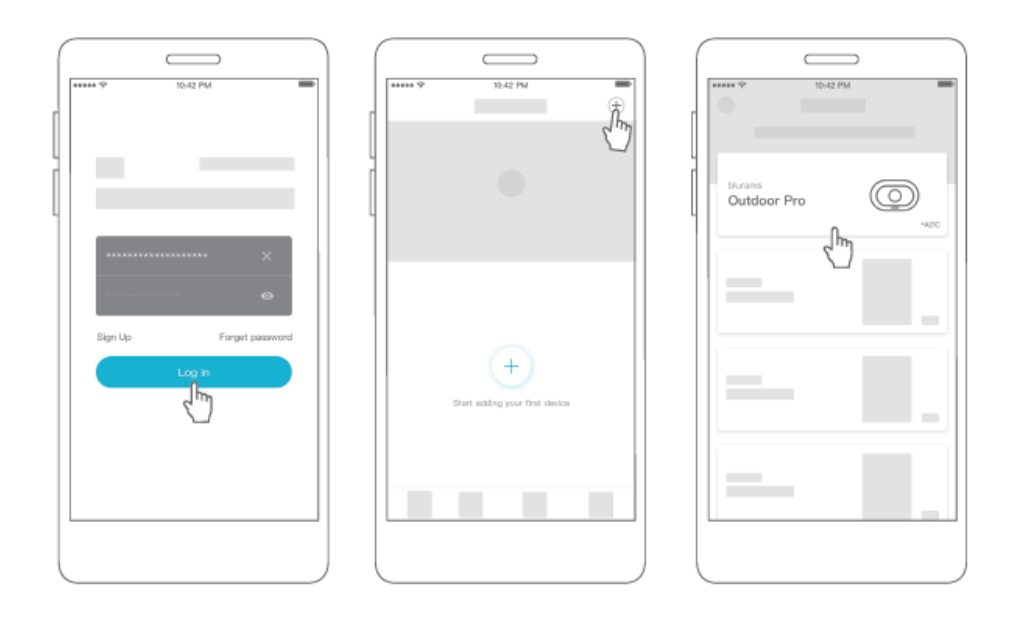

### Použití přístupu ke kameře přes webové rozhraní

Po instalaci kamery do mobilního telefonu a vytvoření účtu u služby Blurams můžete ke kameře přistupovat také prostřednictvím prohlížeče (Chrome, Firefox, Edge).

Do adresního řádku prosím zadejte následující adresu: https://client.Blurams.com/login

Zadejte svou registrovanou e-mailovou adresu, heslo a ověřovací kód.

Klikněte na kameru a zobrazí se živý obraz. Vpravo nahoře najdete symbol ozubeného kola. Pokud na něj kliknete, můžete změnit nastavení kamery a zobrazit pořízené záznamy.

### Často kladené otázky

#### Proč nemohu do aplikace přidat kameru?

1. Zkontrolujte, zda je kamera zapnutá. Když se zobrazí červeně blikající kontrolka, je kamera připravena ke spárování.

2. Připojte chytrý telefon a kameru ke stejné 2,4 GHz síti Wi-Fi (5 GHz síť není v současné době podporována).

- 3. Během párování držte kameru, telefon a směrovač Wi-Fi co nejblíže.
- 4. Pokud výše uvedené stále nefunguje, obraťte se na tým podpory a požádejte o pomoc.

#### Proč kamera nedokáže naskenovat kód QR?

- 1. Odstraňte ochrannou fólii objektivu a zkontrolujte, zda na objektivu není prach.
- 2. Nastavte jas obrazovky smartphonu na vysokou hodnotu.
- 3. Klepnutím na obrázek QR kódu jej zvětšíte.
- 4. Nastavte vzdálenost mezi objektivem a obrazovkou, optimální vzdálenost je 3-5 palců.

#### Proč se kamera nezapne ve dne?

1. Ujistěte se, že je kamera plně nabitá.

2. Zkuste použít jiné napájecí adaptéry a kabely USB k nabíjení kamery. (Doporučujeme použít adaptéry 5 V/1 A nebo 5 V/2 A).

3. Pokud problém přetrvává, obraťte se s žádostí o pomoc na tým podpory.

#### Proč je zachycené video černobílé?

1. Umístěte kameru do dobře osvětleného prostředí ve dne.

- 2. Zkontrolujte, zda je zapnuté noční vidění.
- 3. Restartujte kameru a znovu ji přidejte do aplikace.

4. Pokud se po vyzkoušení všech výše uvedených řešení nadále zobrazuje černá a bílá barva nebo jiné neobvyklé barvy, obraťte se na tým podpory a požádejte o pomoc.

#### Proč je živě vysílané video vzhůru nohama?

V aplikaci Blurams přejděte do "Předvoleb" zařízení a klepněte na "Otočit o 180°".

Pokud se setkáte s jakýmikoliv dalšími problémy v informacích o výrobku, instalaci a používání výrobku, podívejte se prosím do "Mine > Help and Feedback" v aplikaci Blurams nebo pošlete e-mail na adresu support@Blurams.com.

### Záruční podmínky

Na nový výrobek zakoupený v prodejní síti Alza.cz se vztahuje záruka 2 roky. V případě potřeby opravy nebo jiného servisu v záruční době se obraťte přímo na prodejce výrobku, je nutné předložit originální doklad o koupi s datem nákupu.

# Za rozpor se záručními podmínkami, pro který nelze reklamaci uznat, se považují následující skutečnosti:

- Používání výrobku k jinému účelu, než pro který je výrobek určen, nebo nedodržování pokynů pro údržbu, provoz a servis výrobku.
- Poškození výrobku živelnou pohromou, zásahem neoprávněné osoby nebo mechanicky vinou kupujícího (např. při přepravě, čištění nevhodnými prostředky apod.).
- Přirozené opotřebení a stárnutí spotřebního materiálu nebo součástí během používání (např. baterií atd.).
- Působení nepříznivých vnějších vlivů, jako je sluneční záření a jiné záření nebo elektromagnetické pole, vniknutí kapaliny, vniknutí předmětu, přepětí v síti, elektrostatický výboj (včetně blesku), vadné napájecí nebo vstupní napětí a nevhodná polarita tohoto napětí, chemické procesy, např. použité zdroje atd.
- Pokud někdo provedl úpravy, modifikace, změny konstrukce nebo adaptace za účelem změny nebo rozšíření funkcí výrobku oproti zakoupené konstrukci nebo použití neoriginálních součástí.

### EU prohlášení o shodě

#### Identifikační údaje zplnomocněného zástupce výrobce/dovozce:

Dovozce: Alza.cz a.s.

Sídlo společnosti: Jankovcova 1522/53, Holešovice, 170 00 Praha 7.

IČO: 27082440

#### Předmět prohlášení:

Název: Outdoor Pro A21C

Model / typ: A21C

Výše uvedený výrobek byl testován v souladu s normou (normami) použitou (použitými) k prokázání shody se základními požadavky stanovenými ve směrnici (směrnicích):

Směrnice č. 2014/53/EU Směrnice č. 2011/65/EU ve znění 2015/863/EU

Praha

CE

#### WEEE

Tento výrobek nesmí být likvidován jako běžný domovní odpad v souladu se směrnicí EU o odpadních elektrických a elektronických zařízeních (WEEE - 2012/19/EU). Místo toho musí být vrácen na místo nákupu nebo předán na veřejné sběrné místo recyklovatelného odpadu. Tím, že zajistíte správnou likvidaci tohoto výrobku, pomůžete předejít možným negativním důsledkům pro životní prostředí a lidské zdraví, které by jinak mohly být způsobeny nevhodným nakládáním s odpadem z tohoto výrobku. Další informace získáte na místním úřadě nebo na nejbližším sběrném místě. Nesprávná likvidace tohoto typu odpadu může mít za následek pokuty v souladu s vnitrostátními předpisy.

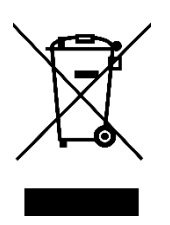

Vážený zákazník,

ďakujeme vám za zakúpenie nášho výrobku. Pred prvým použitím si pozorne prečítajte nasledujúce pokyny a uschovajte si tento návod na použitie pre budúce použitie. Venujte osobitnú pozornosť bezpečnostným pokynom. Ak máte akékoľvek otázky alebo pripomienky k zariadeniu, obráťte sa na zákaznícku linku.

| $\bowtie$ | www.alza.sk/kontakt |
|-----------|---------------------|
|-----------|---------------------|

Dovozca Alza.cz a.s., Jankovcova 1522/53, Holešovice, 170 00 Praha 7, www.alza.cz

### Zoznam balenia

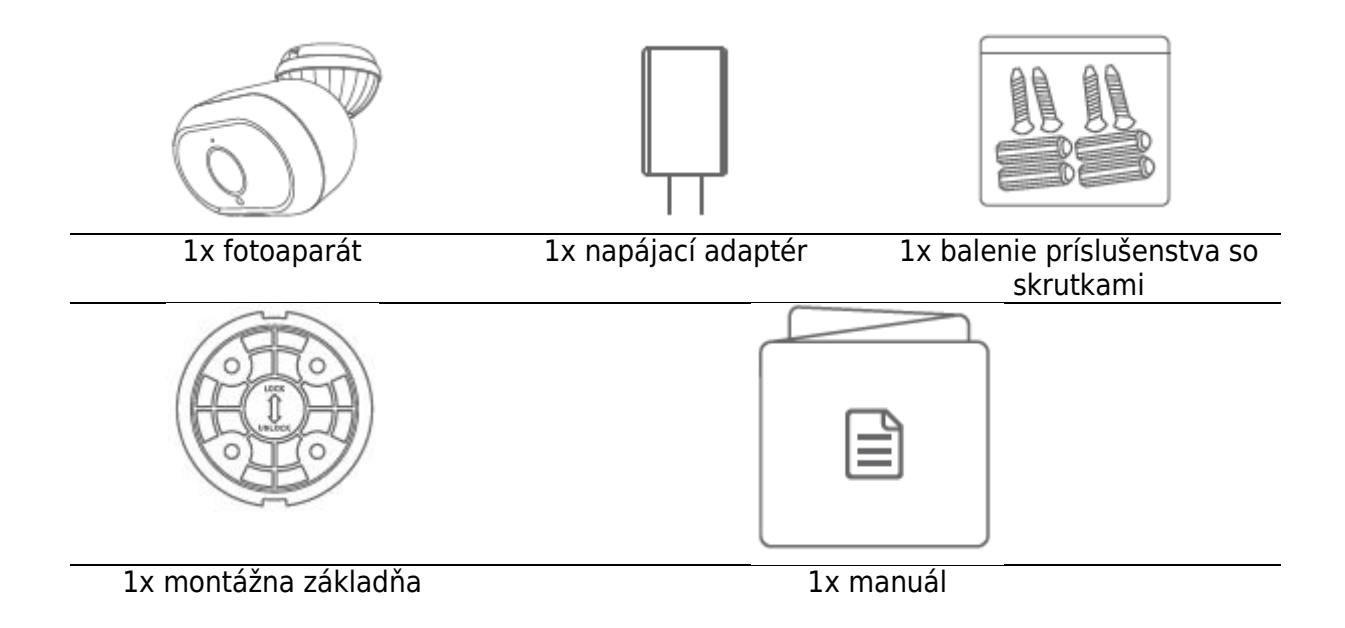

### Spoznajte svoj fotoaparát

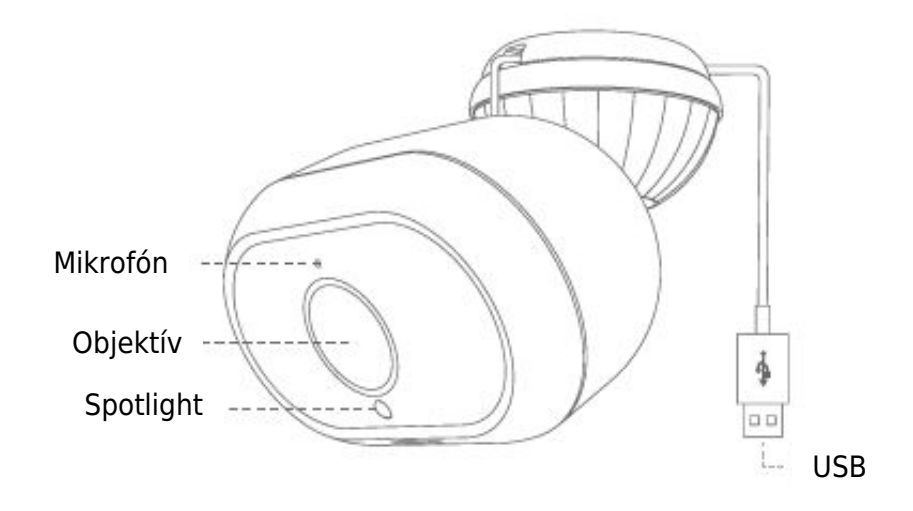

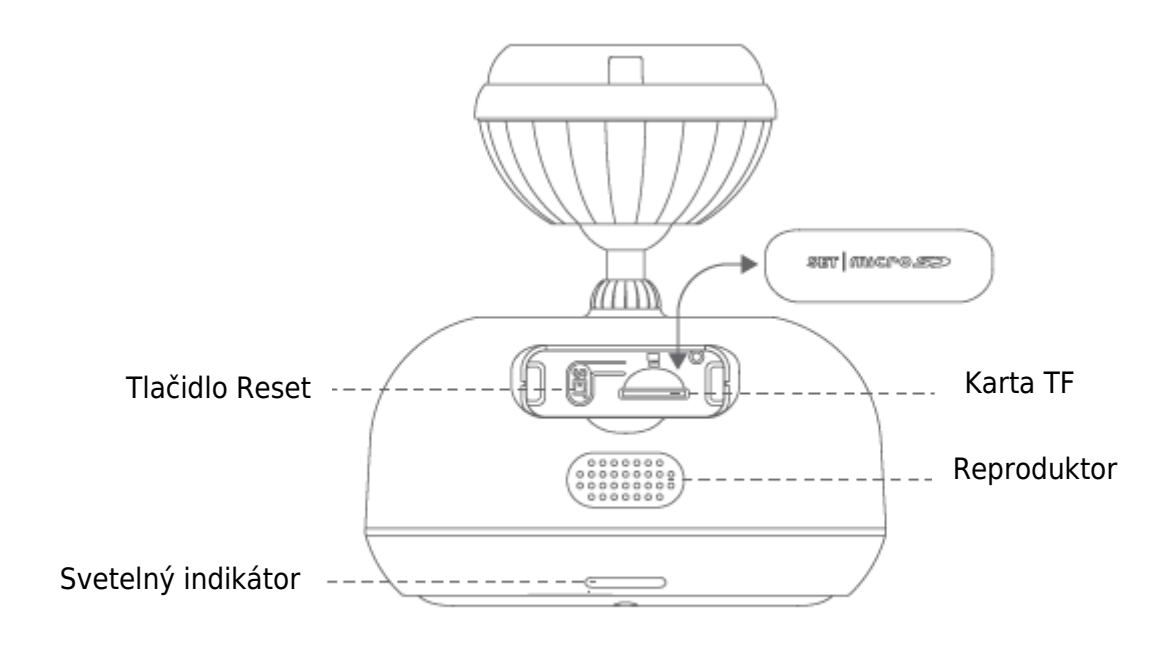

### Pripojenie fotoaparátu

Zapojte napájací adaptér do elektrickej zásuvky s pripojeným káblom USB. Na dosiahnutie optimálneho výkonu používajte položky, ktoré sú súčasťou originálneho balenia.

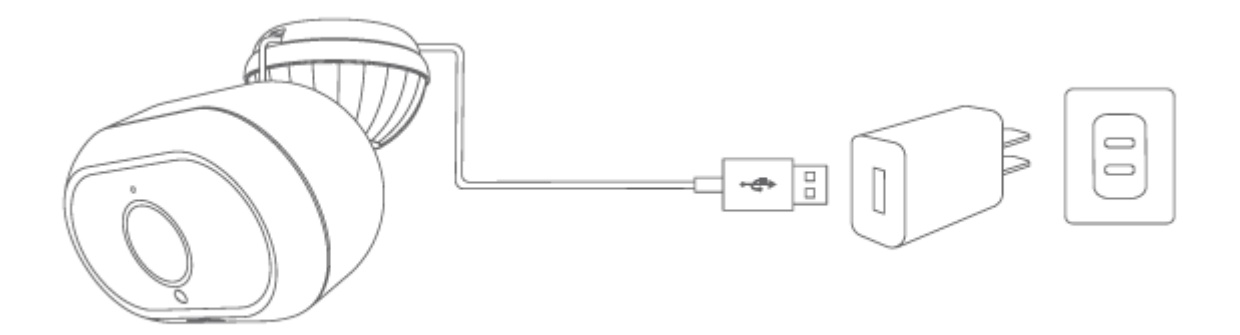

### Stiahnite si aplikáciu Blurams

Aplikáciu si stiahnete vyhľadaním "blurams" v App Store alebo Google Play. Prípadne môžete otvoriť aplikáciu QR skenera a naskenovať QR kód aplikácie blurams uvedený nižšie, čím si aplikáciu nainštalujete.

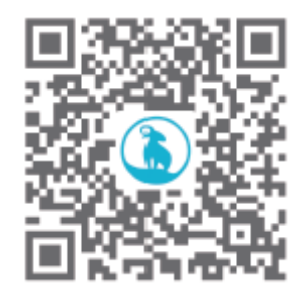

### Pridanie fotoaparátu do aplikácie

Vstúpte do aplikácie blurams, zaregistrujte si bezplatné konto blurams a prihláste sa. Prejdite na domovskú stránku a kliknite na ikonu "+" v pravom hornom rohu, vyberte fotoaparát. Pri pridávaní fotoaparátu postupujte podľa pokynov v rozhraní aplikácie.

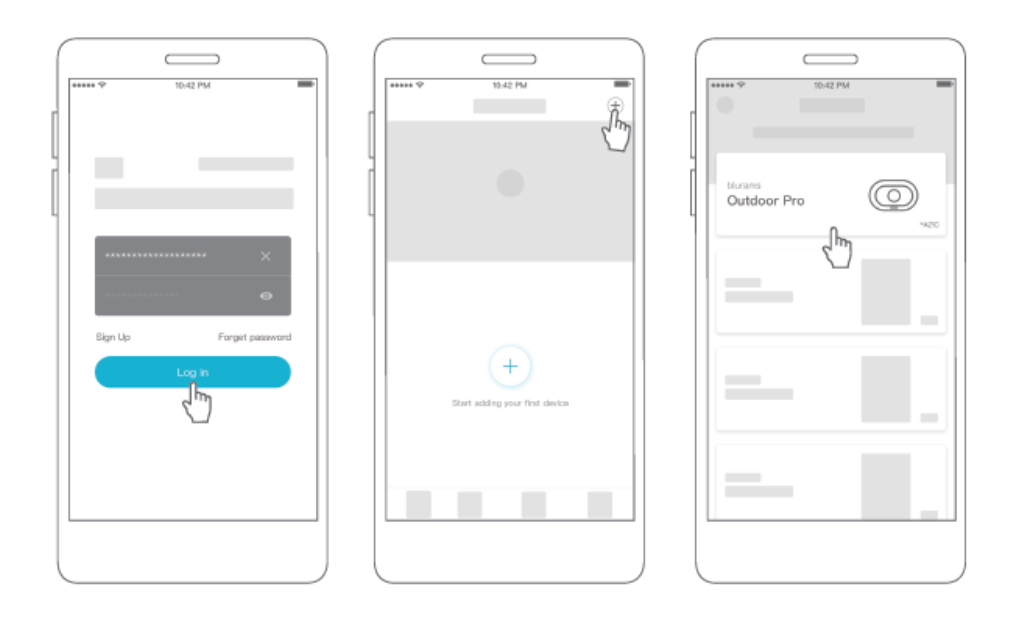

#### Používanie prístupu ku kamere cez webové rozhranie

Po nainštalovaní fotoaparátu do mobilného telefónu a vytvorení účtu v službe blurams môžete k fotoaparátu pristupovať aj prostredníctvom prehliadača (Chrome, Firefox, Edge).

Do riadku s adresou zadajte túto adresu: https://client.blurams.com/login

Zadajte svoju registrovanú e-mailovú adresu, heslo a overovací kód.

Kliknite na fotoaparát a zobrazí sa živý obraz. Vpravo hore nájdete symbol ozubeného kolesa. Ak naň kliknete, môžete zmeniť nastavenia kamery a zobraziť uskutočnené záznamy.

### Často kladené otázky

#### Prečo nemôžem pridať fotoaparát do aplikácie?

1. Skontrolujte, či je fotoaparát zapnutý. Keď sa zobrazí červené blikajúce kontrolné svetlo, fotoaparát je pripravený na spárovanie.

2. Pripojte smartfón a fotoaparát k tej istej 2,4 GHz sieti Wi-Fi (5 GHz sieť nie je v súčasnosti podporovaná).

3. Počas párovania držte fotoaparát, telefón a smerovač Wi-Fi čo najbližšie.

4. Ak vyššie uvedené stále nefunguje, obráťte sa na tím podpory a požiadajte o pomoc.

#### Prečo fotoaparát nedokáže naskenovať kód QR?

- 1. Odstráňte ochrannú fóliu objektívu a skontrolujte, či sa na objektíve nenachádza prach.
- 2. Nastavte jas obrazovky smartfónu na vysokú hodnotu.
- 3. Ťuknutím na obrázok QR kódu ho zväčšíte.

4. Nastavte vzdialenosť medzi objektívom a obrazovkou, optimálna vzdialenosť je 3-5 palcov.

#### Prečo sa kamera nezapne počas dňa?

1. Skontrolujte, či je fotoaparát plne nabitý.

2. Na nabíjanie fotoaparátu skúste použiť iné napájacie adaptéry a káble USB. (Odporúčajú sa adaptéry 5V/1A alebo 5V/2A)

3. Ak problém pretrváva, obráťte sa na tím podpory.

#### Prečo je zachytené video čiernobiele?

- 1. Umiestnite kameru do dobre osvetleného prostredia počas dňa.
- 2. Skontrolujte, či je zapnuté nočné videnie.
- 3. Reštartujte fotoaparát a znovu ho pridajte do aplikácie.

4. Ak po vyskúšaní všetkých uvedených riešení naďalej vidíte čiernu a bielu farbu alebo iné nezvyčajné farby, obráťte sa na tím podpory.

#### Prečo je živé streamovanie videa hore nohami?

V aplikácii blurams prejdite do časti "Predvoľby" zariadenia a ťuknite na položku "Otočiť o 180°".

Ak narazíte na akékoľvek iné problémy s informáciami o výrobku, inštaláciou a používaním výrobku, pozrite si časť "Mine > Pomoc a spätná väzba" v aplikácii blurams alebo pošlite email na adresu support@blurams.com.

### Záručné podmienky

Na nový výrobok zakúpený v predajnej sieti Alza.sk sa vzťahuje záruka 2 roky. V prípade potreby opravy alebo iného servisu v záručnej dobe sa obráťte priamo na predajcu výrobku, je nutné predložiť originálny doklad o kúpe s dátumom nákupu.

# Za rozpor so záručnými podmienkami, pre ktorý nemožno reklamáciu uznať, sa považujú nasledujúce skutočnosti:

- Používanie výrobku na iný účel, než na ktorý je výrobok určený alebo nedodržiavanie pokynov pre údržbu, prevádzku a servis výrobku.
- Poškodenie výrobku živelnou pohromou, zásahom neoprávnenej osoby alebo mechanicky vinou kupujúceho (napr. pri preprave, čistení nevhodnými prostriedkami a pod.).
- Prirodzené opotrebovanie a starnutie spotrebného materiálu alebo súčastí počas používania (napr. batérií atď. ).
- Pôsobenie nepriaznivých vonkajších vplyvov, ako je slnečné žiarenie a iné žiarenie alebo elektromagnetické pole, vniknutie kvapaliny, vniknutie predmetu, prepätie v sieti, elektrostatický výboj (vrátane blesku), chybné napájacie alebo vstupné napätie a nevhodná polarita tohto napätia, chemické procesy, napr. použité zdroje atď.
- Ak niekto vykonal úpravy, modifikácie, zmeny konštrukcie alebo adaptácie za účelom zmeny alebo rozšírenia funkcií výrobku oproti zakúpenej konštrukcii alebo použitie neoriginálnych súčastí.

### EÚ prehlásenie o zhode

#### Identifikačné údaje splnomocneného zástupcu výrobcu/dovozcu:

Dovozca: Alza.cz a.s.

Sídlo spoločnosti: Jankovcova 1522/53, Holešovice, 170 00 Praha 7

IČO: 27082440

#### Predmet prehlásenia:

Názov: Outdoor Pro A21C

Model/typ: A21C

Vyššie uvedený výrobok bol testovaný v súlade s normou (normami) použitou (použitými) na preukázanie zhody so základnými požiadavkami stanovenými v smernici (smerniciach):

Smernica č. 2014/53/EÚ Smernica č. 2011/65/EÚ v znení 2015/863/EÚ

Praha

CE

#### WEEE

Tento výrobok nesmie byť likvidovaný ako bežný domový odpad v súlade so smernicou EÚ o odpadových elektrických a elektronických zariadeniach (WEEE - 2012/19/EÚ). Namiesto toho musí byť vrátený na miesto nákupu alebo odovzdaný na verejné zberné miesto recyklovateľného odpadu. Tým, že zaistíte správnu likvidáciu tohto výrobku, pomôžete predísť možným negatívnym dôsledkom pre životné prostredie a ľudské zdravie, ktoré by inak mohli byť spôsobené nevhodným nakladaním s odpadom z tohto výrobku. Ďalšie informácie získate na miestnom úrade alebo na najbližšom zbernom mieste. Nesprávna likvidácia tohto typu odpadu môže mať za následok pokuty v súlade s vnútroštátnymi predpismi.

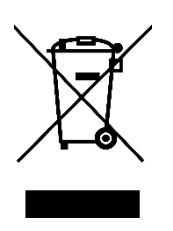

Kedves vásárló,

Köszönjük, hogy megvásárolta termékünket. Kérjük, az első használat előtt figyelmesen olvassa el az alábbi utasításokat, és őrizze meg ezt a használati útmutatót a későbbi használatra. Fordítson különös figyelmet a biztonsági utasításokra. Ha bármilyen kérdése vagy észrevétele van a készülékkel kapcsolatban, kérjük, forduljon az ügyfélvonalhoz.

www.alza.hu/kapcsolat

Importőr Alza.cz a.s., Jankovcova 1522/53, Holešovice, 170 00 Prága 7, www.alza.cz

### Csomagolási lista

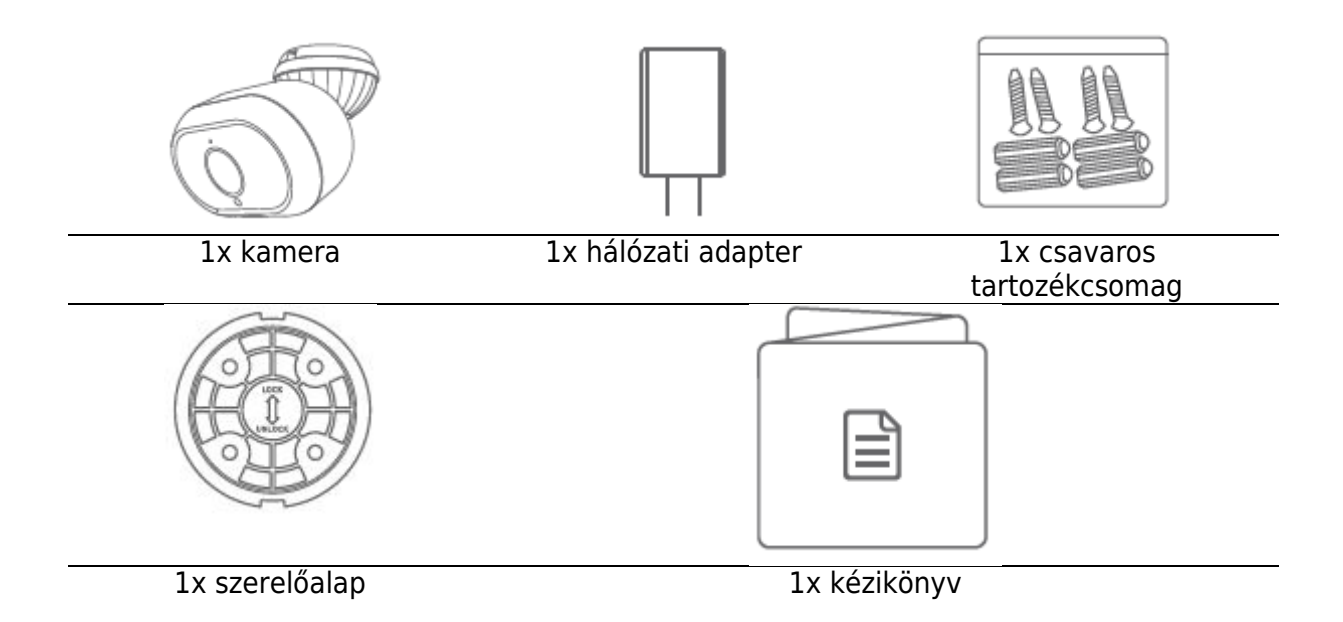

### Ismerje meg a kamerát

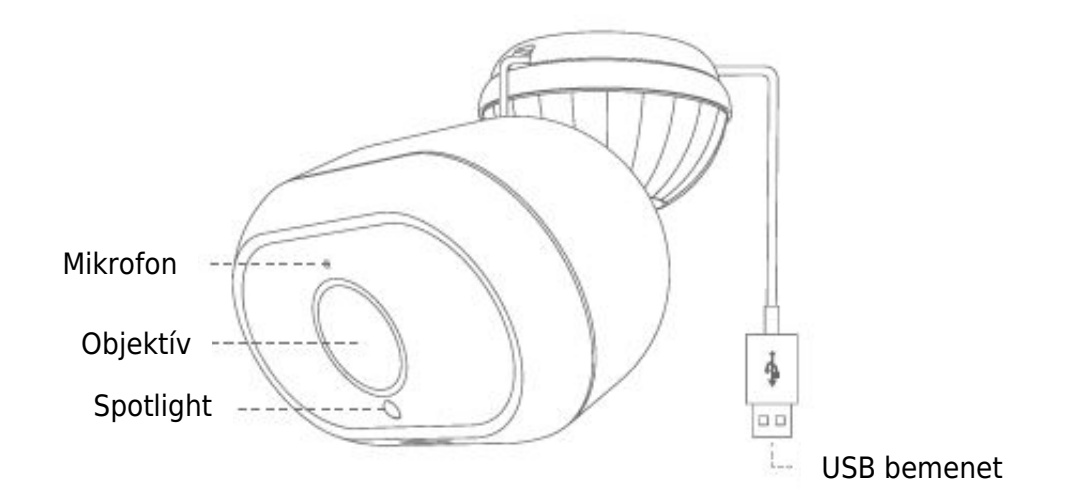

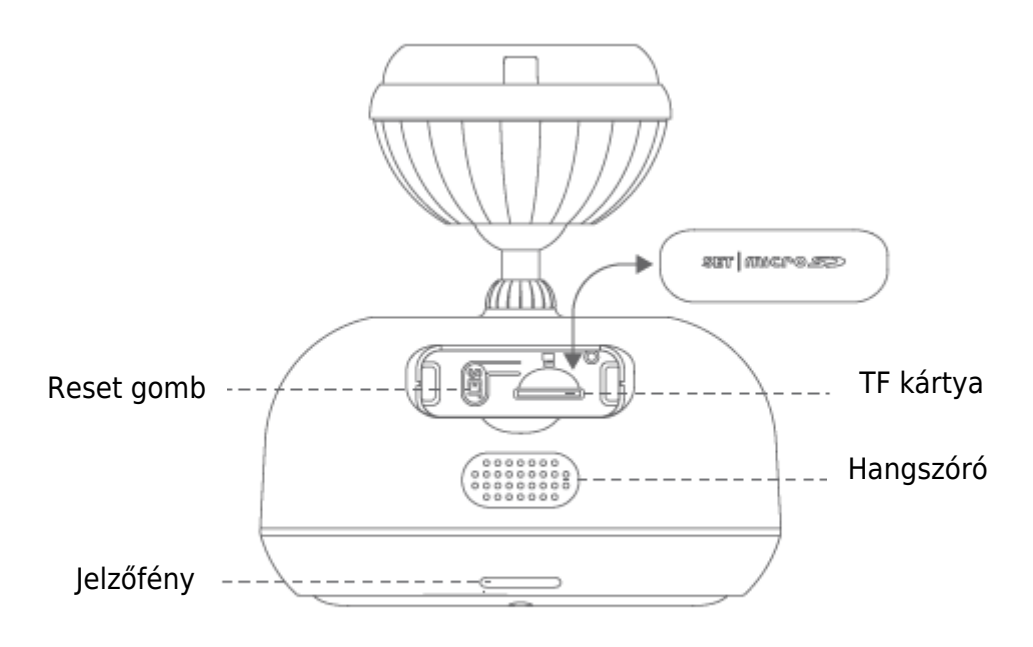

### Csatlakoztassa a fényképezőgépet

Csatlakoztassa a hálózati adaptert egy konnektorba, USB-kábellel csatlakoztatva. Kérjük, az optimális teljesítmény érdekében használja az eredeti csomagolásban található elemeket.

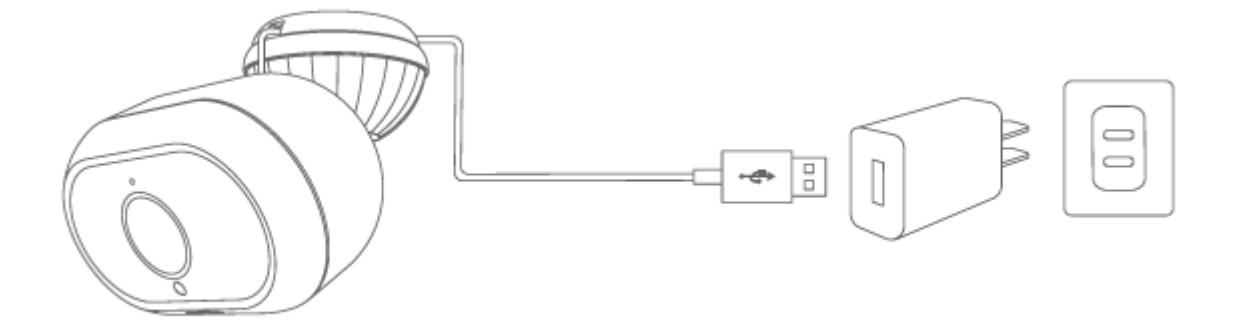

### A Blurams alkalmazás letöltése

Töltse le az alkalmazást a "blurams" kereséssel az App Store-ból vagy a Google Play-ből. Alternatívaként megnyithat egy QR-olvasó alkalmazást, és az alkalmazás telepítéséhez beolvashatja az alábbi blurams App QR-kódot.

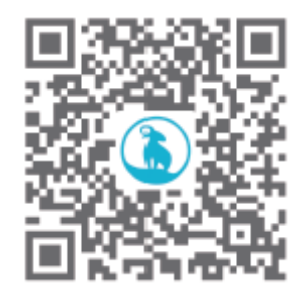

#### Kamera hozzáadása az alkalmazáshoz

Lépjen be a blurams App alkalmazásba, regisztráljon egy ingyenes blurams fiókra és jelentkezzen be. Menj a kezdőlapra, és kattints a jobb felső sarokban lévő "+" ikonra, majd válaszd ki a kamerádat. Kövesse az App felületén található utasításokat a kamera hozzáadásához.

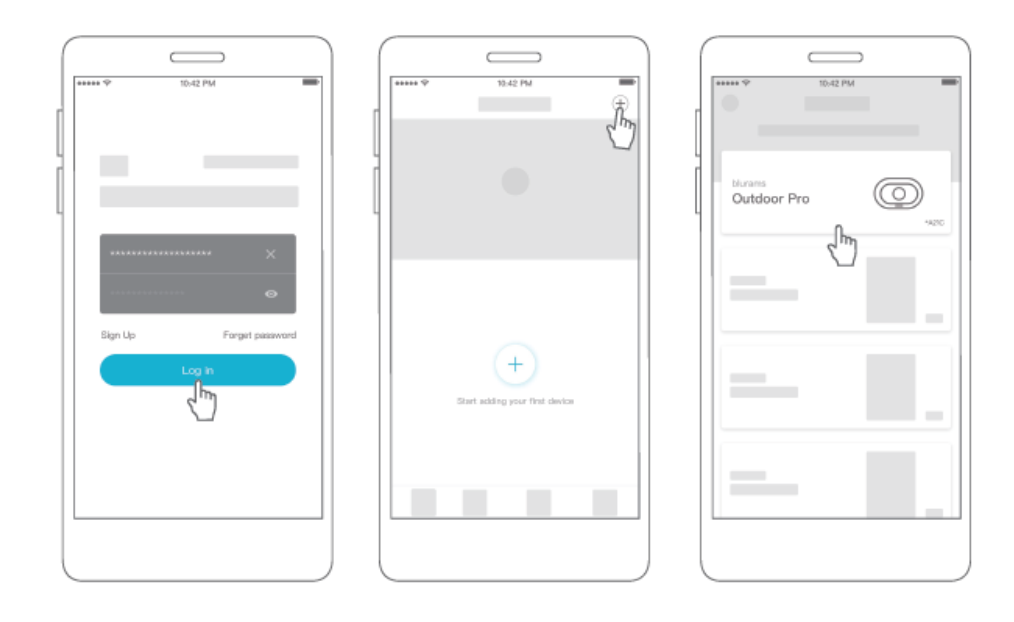

#### A kamera webes felületen keresztül történő elérésének használata

Miután telepítette a kamerát a mobiltelefonjára, és létrehozott egy fiókot a blurams oldalon, a kamerát böngészőn keresztül is elérheti (Chrome, Firefox, Edge).

Kérjük, a címsorba írja be a következő címet: https://client.blurams.com/login

Adja meg regisztrált e-mail címét, jelszavát és egy ellenőrző kódot.

Kattintson a kamerára, és megjelenik az élő kép. A jobb felső sarokban talál egy fogaskerék szimbólumot. Ha rákattint, megváltoztathatja a kamera beállításait, és megtekintheti az elkészült felvételeket.

### Gyakran ismételt kérdések

#### Miért nem tudom hozzáadni a kamerát az alkalmazáshoz?

1. Győződjön meg róla, hogy a kamera be van kapcsolva. Ha látja a pirosan villogó jelzőfényt, a kamera készen áll a párosításra.

2. Csatlakoztassa az okostelefont és a kamerát ugyanahhoz a 2,4 GHz-es Wi-Fi hálózathoz (az 5 GHz-es hálózat jelenleg nem támogatott).

3. A párosítás során tartsa a kamerát, a telefont és a Wi-Fi routert a lehető legközelebb egymáshoz.

4. Ha a fentiek még mindig nem működnek, kérjük, forduljon segítségért az ügyfélszolgálathoz.

#### Miért nem tudja a kamera beolvasni a QR-kódot?

- 1. Távolítsa el a lencsevédő fóliát, és győződjön meg róla, hogy nincs por a lencsén.
- 2. Állítsa az okostelefon képernyőjének fényerejét magasra.
- 3. Érintse meg a QR-kód képét a nagyításhoz.
- 4. Állítsa be a lencse és a képernyő közötti távolságot, az optimális távolság 3-5in.

#### Miért nem kapcsol be a kamera nappal?

1. Kérjük, győződjön meg róla, hogy a fényképezőgép teljesen fel van töltve.

2. Próbáljon meg más hálózati adaptereket és USB-kábeleket használni a fényképezőgép töltéséhez. (5V/1A vagy 5V/2A adapterek használata ajánlott)

3. Ha a probléma továbbra is fennáll, kérjük, forduljon segítségért az ügyfélszolgálathoz.

#### Miért fekete-fehér a rögzített videó?

1. Helyezze a kamerát nappal jól megvilágított környezetbe.

2. Ellenőrizze a "Beállítások" menüpontban, hogy az éjszakai látás be van-e kapcsolva.

3. Indítsa újra a kamerát, és adja hozzá újra az alkalmazáshoz.

4. Ha a fenti megoldások kipróbálása után továbbra is fekete-fehér vagy más rendellenes színeket lát, kérjük, forduljon az ügyfélszolgálathoz segítségért.

#### Miért van fejjel lefelé fordítva az élő streaming videó?

A blurams alkalmazásban lépjen a készülék "Beállítások" menüpontjába, és koppintson a "180°-os elforgatás" lehetőségre.

Ha bármilyen egyéb problémája merül fel a termékinformációkkal, a termék telepítésével és használatával kapcsolatban, kérjük, olvassa el a blurams alkalmazás "Mine > Help and Feedback" (Saját > Segítség és visszajelzés) című részét, vagy küldjön e-mailt a support@blurams.com címre.

### Jótállási feltételek

Az Alza.cz értékesítési hálózatában vásárolt új termékre 2 év garancia vonatkozik. Ha a garanciális időszak alatt javításra vagy egyéb szolgáltatásra van szüksége, forduljon közvetlenül a termék eladójához, a vásárlás dátumával ellátott eredeti vásárlási bizonylatot kell bemutatnia.

# Az alábbiak a jótállási feltételekkel való ellentétnek minősülnek, amelyek miatt az igényelt követelés nem ismerhető el:

- A terméknek a termék rendeltetésétől eltérő célra történő használata, vagy a termék karbantartására, üzemeltetésére és szervizelésére vonatkozó utasítások be nem tartása.
- A termék természeti katasztrófa, illetéktelen személy beavatkozása vagy a vevő hibájából bekövetkezett mechanikai sérülése (pl. szállítás, nem megfelelő eszközökkel történő tisztítás stb. során).
- A fogyóeszközök vagy alkatrészek természetes elhasználódása és öregedése a használat során (pl. akkumulátorok stb.).
- Káros külső hatásoknak való kitettség, például napfény és egyéb sugárzás vagy elektromágneses mezők, folyadék behatolása, tárgyak behatolása, hálózati túlfeszültség, elektrosztatikus kisülési feszültség (beleértve a villámlást), hibás tápvagy bemeneti feszültség és e feszültség nem megfelelő polaritása, kémiai folyamatok, például használt tápegységek stb.
- Ha valaki a termék funkcióinak megváltoztatása vagy bővítése érdekében a megvásárolt konstrukcióhoz képest módosításokat, átalakításokat, változtatásokat végzett a konstrukción vagy adaptációt végzett, vagy nem eredeti alkatrészeket használt.

### EU-megfelelőségi nyilatkozat

#### A gyártó/importőr meghatalmazott képviselőjének azonosító adatai:

Importőr: Alza.cz a.s. Bejegyzett székhely: Jankovcova 1522/53, Holešovice, 170 00 Prága 7 CIN: 27082440

#### A nyilatkozat tárgya:

Cím: A21C Modell / típus: A21C

A fenti terméket az irányelv(ek)ben meghatározott alapvető követelményeknek való megfelelés igazolásához használt szabvány(ok)nak megfelelően vizsgálták:

2014/53/EU irányelv 2011/65/EU irányelv, a 2015/863/EU módosított változatban.

Prága

#### WEEE

Ez a termék nem ártalmatlanítható normál háztartási hulladékként az elektromos és elektronikus berendezések hulladékairól szóló uniós irányelvvel (WEEE - 2012/19 / EU) összhangban. Ehelyett vissza kell juttatni a vásárlás helyére, vagy át kell adni az újrahasznosítható hulladékok nyilvános gyűjtőhelyén. Azzal, hogy gondoskodik a termék megfelelő ártalmatlanításáról, segít megelőzni a környezetre és az emberi egészségre gyakorolt esetleges negatív következményeket, amelyeket egyébként a termék nem megfelelő hulladékkezelése okozhatna. További részletekért forduljon a helyi hatósághoz vagy a legközelebbi gyűjtőponthoz. Az ilyen típusú hulladék nem megfelelő ártalmatlanítása a nemzeti előírásoknak megfelelően pénzbírságot vonhat maga után.

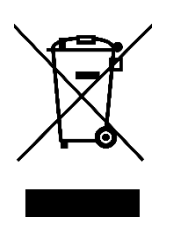

Sehr geehrter Kunde,

vielen Dank für den Kauf unseres Produkts. Bitte lesen Sie die folgenden Anweisungen vor dem ersten Gebrauch sorgfältig durch und bewahren Sie diese Bedienungsanleitung zum späteren Nachschlagen auf. Beachten Sie insbesondere die Sicherheitshinweise. Wenn Sie Fragen oder Kommentare zum Gerät haben, wenden Sie sich bitte an den Kundenservice.

| $\bowtie$  | www.alza.de/kontakt |
|------------|---------------------|
| $\bigcirc$ | 0800 181 45 44      |
|            |                     |
| $\bowtie$  | www.alza.at/kontakt |
| $\odot$    | +43 720 815 999     |
|            |                     |

Lieferant Alza.cz a.s., Jankovcova 1522/53, Holešovice, 170 00 Prag 7, www.alza.cz

### Packliste

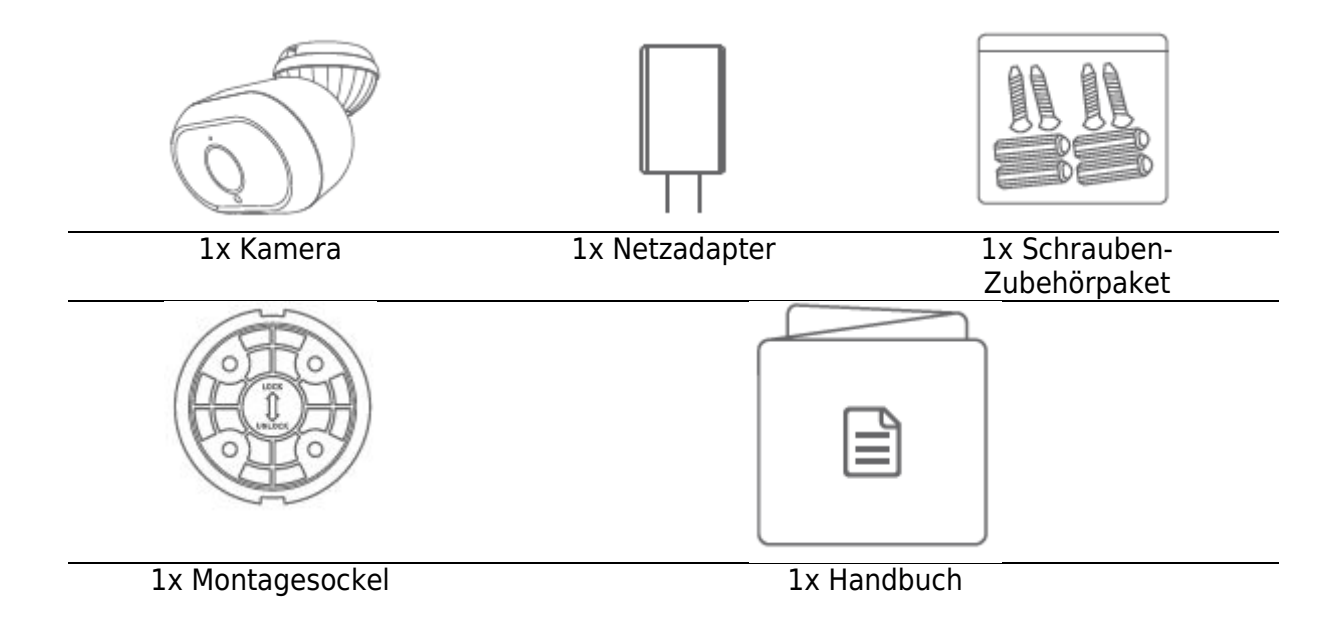

### Lernen Sie Ihre Kamera kennen

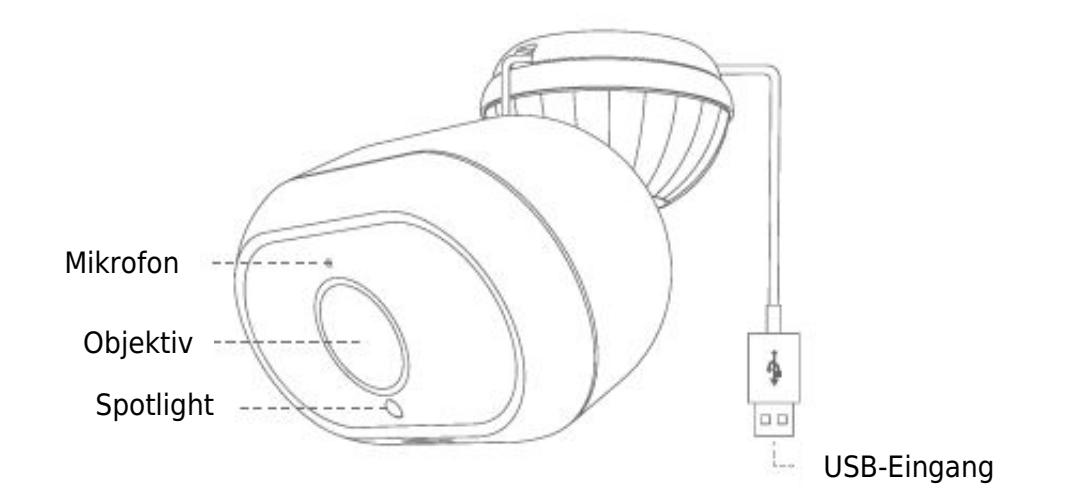

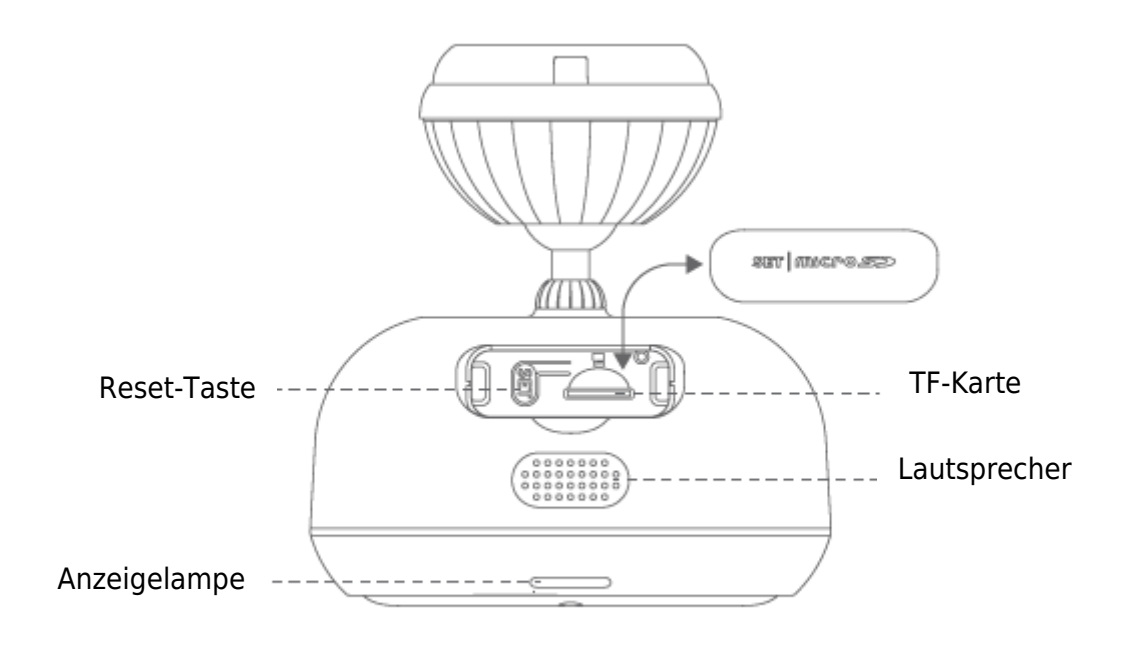

#### Schließen Sie Ihre Kamera an

Stecken Sie den Netzadapter mit angeschlossenem USB-Kabel in eine Steckdose. Bitte verwenden Sie für eine optimale Leistung die in der Originalverpackung enthaltenen Artikel.

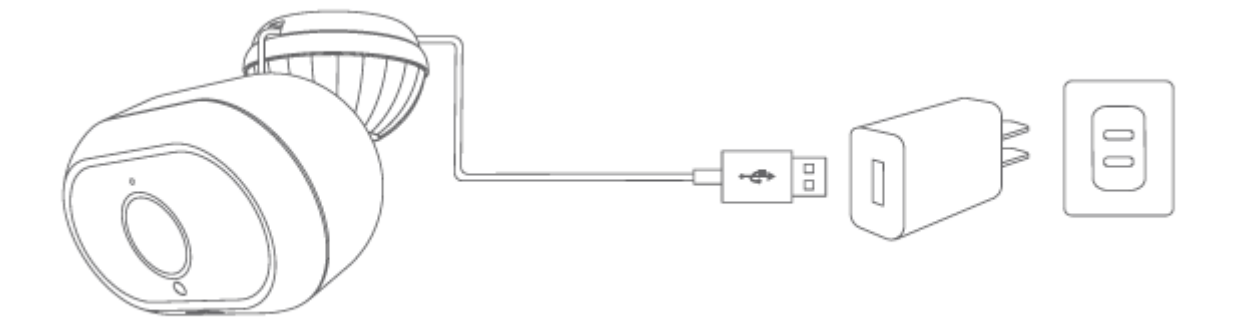

#### Die Blurams App herunterladen

Laden Sie die App herunter, indem Sie im App Store oder bei Google Play nach "blurams" suchen. Alternativ können Sie eine QR-Scanner-App öffnen und den QR-Code der blurams App unten scannen, um die App zu installieren.

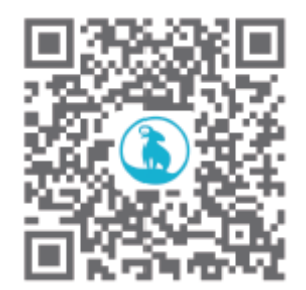

#### Kamera zur App hinzufügen

Gehen Sie in die blurams App, melden Sie sich für ein kostenloses blurams Konto an und loggen sich ein. Gehen Sie zur Startseite und klicken Sie auf das "+"-Symbol in der oberen rechten Ecke, wählen Sie Ihre Kamera aus. Bitte folgen Sie den Anweisungen auf der App-Oberfläche, um Ihre Kamera hinzuzufügen.

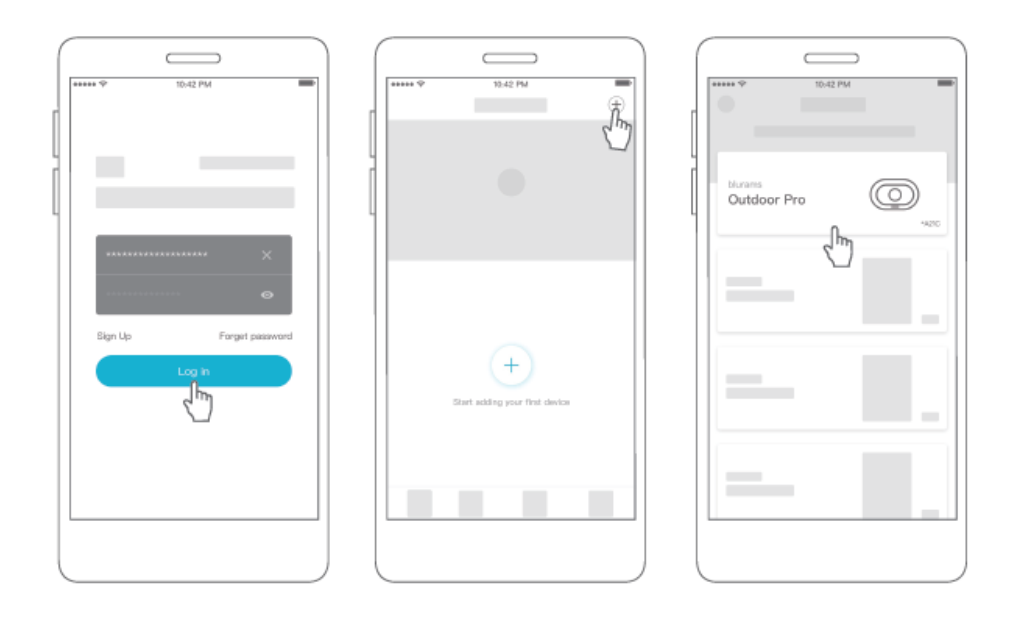

#### Verwendung des Zugriffs auf die Kamera über eine Webschnittstelle

Nachdem Sie die Kamera auf Ihrem Mobiltelefon installiert und dort ein Konto bei blurams angelegt haben, können Sie auch über einen Browser (Chrome, Firefox, Edge) auf die Kamera zugreifen.

Bitte geben Sie in der Adresszeile folgende Adresse ein: https://client.blurams.com/login

Geben Sie Ihre registrierte E-Mail-Adresse, Ihr Passwort und einen Bestätigungscode ein.

Klicken Sie auf Ihre Kamera, und das Livebild wird angezeigt. Oben rechts finden Sie ein Zahnradsymbol. Wenn Sie darauf klicken, können Sie die Einstellungen der Kamera ändern und die gemachten Aufnahmen sehen.

#### Häufig gestellte Fragen Warum kann ich die Kamera nicht zur App hinzufügen?

1. Vergewissern Sie sich, dass die Kamera eingeschaltet ist. Wenn die rote Anzeigeleuchte blinkt, ist die Kamera bereit für die Kopplung.

2. Verbinden Sie Ihr Smartphone und die Kamera mit demselben 2,4-GHz-Wi-Fi-Netzwerk (ein 5-GHz-Netzwerk wird derzeit nicht unterstützt).

3. Halten Sie die Kamera, das Telefon und den Wi-Fi-Router während der Kopplung so nah wie möglich beieinander.

4. Wenn die oben genannten Punkte immer noch nicht funktionieren, wenden Sie sich bitte an das Support-Team, um Hilfe zu erhalten.

#### Warum kann die Kamera den QR-Code nicht scannen?

1. Entfernen Sie die Objektivschutzfolie und vergewissern Sie sich, dass sich kein Staub auf dem Objektiv befindet.

2. Stellen Sie die Bildschirmhelligkeit des Smartphones auf hoch ein.

3. Tippen Sie auf das Bild des QR-Codes, um es zu vergrößern.

4. Stellen Sie den Abstand zwischen dem Objektiv und dem Bildschirm ein; der optimale Abstand beträgt 3 bis 5 Zoll.

#### Warum schaltet sich die Kamera tagsüber nicht ein?

1. Bitte vergewissern Sie sich, dass die Kamera vollständig aufgeladen ist.

2. Versuchen Sie, die Kamera mit anderen Netzadaptern und USB-Kabeln zu laden. (5V/1A oder 5V/2A-Adapter werden empfohlen)

3. Wenn das Problem weiterhin besteht, wenden Sie sich bitte an das Support-Team, um Hilfe zu erhalten.

#### Warum ist das aufgezeichnete Video schwarz-weiß?

1. Positionieren Sie die Kamera tagsüber in einer gut beleuchteten Umgebung.

- 2. Prüfen Sie unter "Einstellungen", ob die Nachtsicht aktiviert ist.
- 3. Starten Sie die Kamera neu und fügen Sie sie erneut zur App hinzu.

4. Wenn Sie nach dem Ausprobieren aller oben genannten Lösungen weiterhin schwarz und weiß oder andere abnormale Farben sehen, wenden Sie sich bitte an das Support-Team, um Hilfe zu erhalten.

#### Warum steht das Live-Streaming-Video auf dem Kopf?

Gehen Sie in der blurams App zu den "Einstellungen" des Geräts und tippen Sie auf "Um 180° drehen".

Wenn Sie andere Probleme mit den Produktinformationen, der Produktinstallation und der Verwendung haben, lesen Sie bitte unter "Mine > Hilfe und Feedback" in der blurams App nach oder senden Sie eine E-Mail an support@blurams.com.

#### Garantiebedingungen

Auf ein neues Produkt, das im Vertriebsnetz von Alza gekauft wurde, wird eine Garantie von 2 Jahren gewährt. Wenn Sie während der Garantiezeit eine Reparatur oder andere Dienstleistungen benötigen, wenden Sie sich direkt an den Produktverkäufer. Sie müssen den Originalkaufbeleg mit dem Kaufdatum vorlegen.

#### Als Widerspruch zu den Garantiebedingungen, für die der geltend gemachte Anspruch nicht anerkannt werden kann, gelten:

- Verwendung des Produkts für einen anderen Zweck als den, für den das Produkt bestimmt ist, oder Nichtbeachtung der Anweisungen für Wartung, Betrieb und Service des Produkts.
- Beschädigung des Produkts durch Naturkatastrophe, Eingriff einer unbefugten Person oder mechanisch durch Verschulden des Käufers (z. B. beim Transport, Reinigung mit unsachgemäßen Mitteln usw.).
- Natürlicher Verschleiß und Alterung von Verbrauchsmaterialien oder Komponenten während des Gebrauchs (wie Batterien usw.).
- Exposition gegenüber nachteiligen äußeren Einflüssen wie Sonnenlicht und anderen Strahlungen oder elektromagnetischen Feldern, Eindringen von Flüssigkeiten, Eindringen von Gegenständen, Netzüberspannung, elektrostatische Entladungsspannung (einschließlich Blitzschlag), fehlerhafte Versorgungs- oder Eingangsspannung und falsche Polarität dieser Spannung, chemische Prozesse wie verwendet Netzteile usw.
- Wenn jemand Änderungen, Modifikationen, Konstruktionsänderungen oder Anpassungen vorgenommen hat, um die Funktionen des Produkts gegenüber der gekauften Konstruktion zu ändern oder zu erweitern oder nicht originale Komponenten zu verwenden.

#### **EU-Konformitätserklärung**

# Angaben zur Identifizierung des bevollmächtigten Vertreters des Herstellers/Importeurs:

Importeur: Alza.cz a.s.

Eingetragener Sitz: Jankovcova 1522/53, Holešovice, 170 00 Prag 7

ID-Nr.: 27082440

#### Gegenstand der Erklärung:

Titel: Outdoor Pro A21C

Modell / Typ: A21C

#### Das oben genannte Produkt wurde nach der/den Norm(en) geprüft, die zum Nachweis der Einhaltung der in der/den Richtlinie(n) festgelegten grundlegenden Anforderungen verwendet wurde(n):

Richtlinie Nr. 2014/53/EU

Richtlinie Nr. 2011/65/EU in der Fassung 2015/863/EU

Prag

CE

#### WEEE

Dieses Produkt darf gemäß der EU-Richtlinie über Elektro- und Elektronik-Altgeräte (WEEE - 2012/19 / EU) nicht über den normalen Hausmüll entsorgt werden. Stattdessen muss es an den Ort des Kaufs zurückgebracht oder bei einer öffentlichen Sammelstelle für wiederverwertbare Abfälle abgegeben werden. Indem Sie sicherstellen, dass dieses Produkt ordnungsgemäß entsorgt wird, tragen Sie dazu bei, mögliche negative Folgen für die Umwelt und die menschliche Gesundheit zu vermeiden, die andernfalls durch eine unsachgemäße Abfallbehandlung dieses Produkts verursacht werden könnten. Wenden Sie sich an Ihre örtliche Behörde oder an die nächstgelegene Sammelstelle, um weitere Informationen zu erhalten. Die unsachgemäße Entsorgung dieser Art von Abfall kann gemäß den nationalen Vorschriften zu Geldstrafen führen.

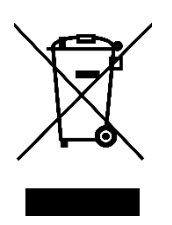